| 🕲 home   Myunito              |                                                                                   |                                                                                          | and Name and Post               |                                |                                        |                               |
|-------------------------------|-----------------------------------------------------------------------------------|------------------------------------------------------------------------------------------|---------------------------------|--------------------------------|----------------------------------------|-------------------------------|
| ← → C 🔒 https:                | ://my.unito.it                                                                    |                                                                                          |                                 |                                |                                        | \$                            |
|                               | Guida   English                                                                   | V                                                                                        | enerdi 22/7/2016                |                                | Diego.Sola   Futuro Studente 🔹         |                               |
|                               | myunito                                                                           |                                                                                          |                                 |                                | UNIVERSITÀ<br>DEGLI STUDI<br>DI TORINO |                               |
|                               | Orientamento                                                                      | Iscrizioni Carriera                                                                      | International mobil             | ity Servizi on line            | Sportelli                              |                               |
|                               | Iniziative di orientamento                                                        |                                                                                          | <b>2</b>                        |                                |                                        |                               |
|                               | Giornate di orientamento     Porte Aperte - Visita le strutture     universitarie |                                                                                          |                                 |                                |                                        |                               |
|                               | Delegati Scuole e Dipartimenti      Guide                                         | orientarti                                                                               | concetti l'offerta<br>formativa | Naviga corsi e<br>insegnamenti |                                        |                               |
|                               | > Guida di orientamento                                                           | Potrebbero interessarti                                                                  | essenziali                      | Profilo Futuro Studente        |                                        |                               |
|                               | > Guida dello studente                                                            | Per scegliere: primi passi                                                               | Contraction                     | Welcome kit                    |                                        |                               |
|                               | > Guida all'uso della Smart Card                                                  | <ul> <li>&gt; Esplora l'offerta formativa</li> <li>&gt; Corsi di studio</li> </ul>       |                                 | Come far per                   |                                        |                               |
|                               |                                                                                   | <ul> <li>Immatricolazioni e iscrizioni</li> <li>Tasse</li> </ul>                         |                                 | Chi ti può alutare             |                                        |                               |
|                               |                                                                                   | > Segreterie studenti                                                                    |                                 | Avvisi                         |                                        |                               |
|                               |                                                                                   | <ul> <li>Scadenze amministrative</li> <li>Opportunità per studenti meritevoli</li> </ul> |                                 | Eventi                         |                                        |                               |
|                               |                                                                                   |                                                                                          |                                 |                                |                                        |                               |
| vww.unito.it/avvisi/orientoun | ito-lapp-orientarsi-nella-scelta-universitaria                                    | Contatti - PEC - Wahmaster                                                               | UniTO comuni                    | ira                            | Sequiri su                             |                               |
| 😚 🧿 home   My                 | yunito 🚺 🧟 Posta in arrivo (2)                                                    | 🚞 🏛 ESSE3 - [Gestione 👰 Posta                                                            | n arrivo - d 🚺 Documento1       | - Mi                           | П .                                    | 📓 🏴 🔽 🗊 🗣 11:55<br>22/07/2016 |

## Cliccare su iscrizioni

| https:/         | //my.unito.it                                     |                                                                                       |                                           |                                        |                                        |
|-----------------|---------------------------------------------------|---------------------------------------------------------------------------------------|-------------------------------------------|----------------------------------------|----------------------------------------|
|                 | Guida   English                                   |                                                                                       | Venerdi 22/7/2016                         |                                        | Diego.Sola   Futuro Studente 🔻         |
|                 | myunito                                           | )                                                                                     |                                           |                                        | UNIVERSITÀ<br>DEGLI STUDI<br>DI TORINO |
|                 | Orientamento                                      | Iscrizioni Carriera                                                                   | International mobil                       | lity Servizi on line                   | Sportelli                              |
|                 | Iniziative di orientame                           | Dati anagrafici<br>Documenti di identità<br>Test di ammissione                        |                                           |                                        |                                        |
|                 | Giornate di orientamento                          | Test di valutazione                                                                   |                                           |                                        |                                        |
|                 | Porte Aperte - Visita le struttu<br>universitarie | Immatricolazione<br>Allegati carriera                                                 |                                           |                                        |                                        |
|                 | > Delegati Scuole e Dipartimen                    | Esami di Stato<br>orientarti                                                          | EduMap - Naviga per<br>concetti l'offerta | Scenario didattico -<br>Naviga corsi e | Atlante delle professioni              |
|                 | Guide                                             |                                                                                       | tormativa                                 | insegnamenti                           |                                        |
|                 | > Guida di orientamento                           | Potrebbero interessarti                                                               | ioni essenziali                           | Profilo Futuro Studente                | 1                                      |
|                 | > Guida dello studente                            | Per scegliere: primi passi                                                            |                                           | Welcome kit                            |                                        |
|                 | > Guida all'uso della Smart Card                  | <ul> <li>Esplora l'offerta formativa</li> <li>Corsi di studio</li> </ul>              |                                           | Come far per                           |                                        |
|                 |                                                   | Immatricolazioni e iscrizioni<br>Tasse                                                |                                           | Chi ti può alutare                     |                                        |
|                 |                                                   | <ul> <li>Segreterie studenti</li> </ul>                                               |                                           | Avvisi                                 |                                        |
|                 |                                                   | <ul> <li>Scadenze amministrative</li> <li>Opportunità per studenti meritev</li> </ul> | roli                                      | Eventi                                 |                                        |
|                 |                                                   |                                                                                       |                                           |                                        |                                        |
| to.it/auth/stud | dente/Admission/AmmissioneStar TestVal.do?t       | poTestCod=V&EnableLayout=1                                                            |                                           | ira                                    | Sequici su                             |
| home   Myı      | unito 🚺 🧟 Posta in arrivo (                       | 1) 🚞 🧰 ESSE3 - [Gestione 🕺 Po                                                         | osta in arrivo - d 🛛 🙀 Documento1         | - Mi                                   | П 🔺 🖬                                  |
|                 | /                                                 |                                                                                       |                                           |                                        |                                        |

Test di valutazione /

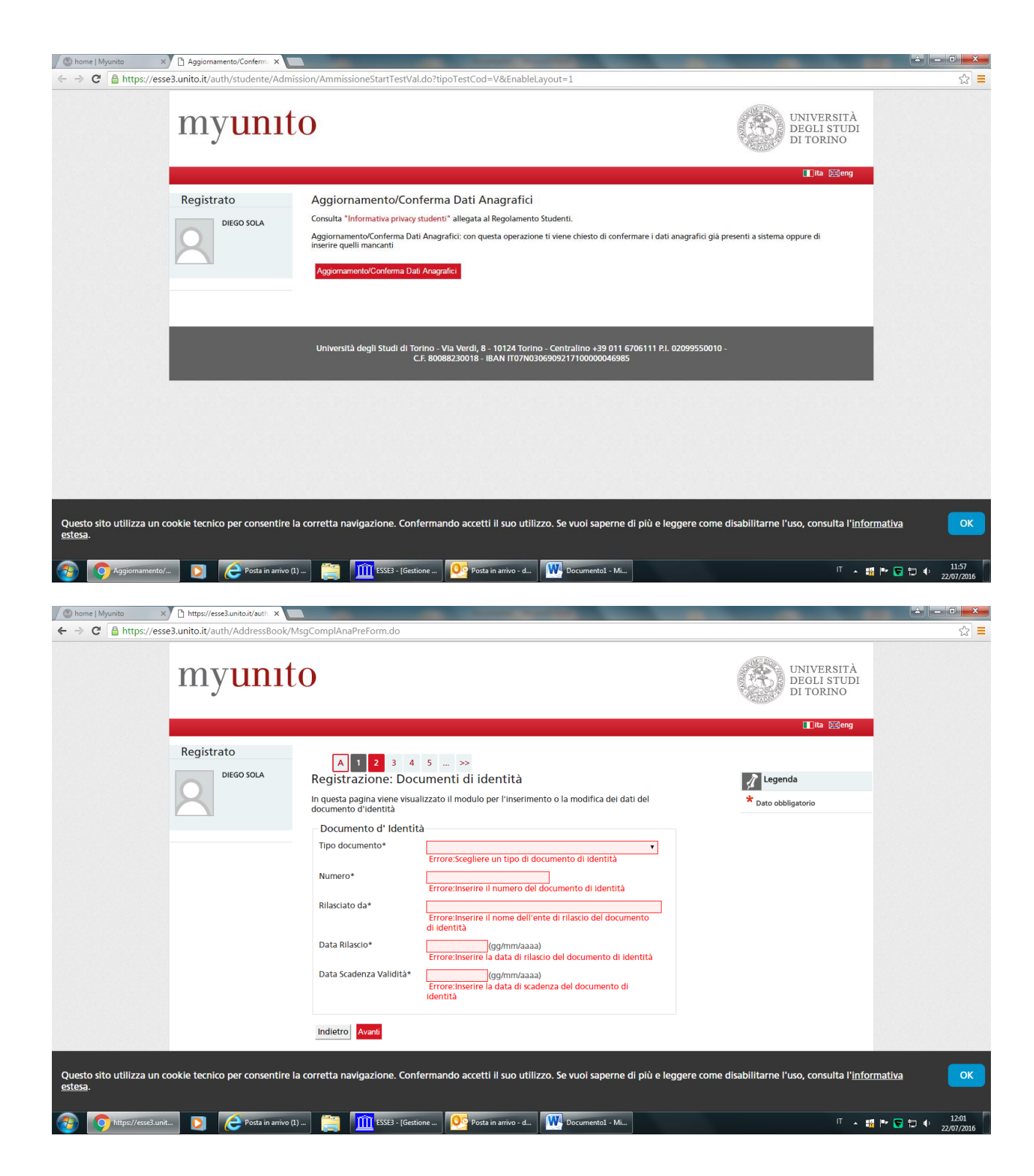

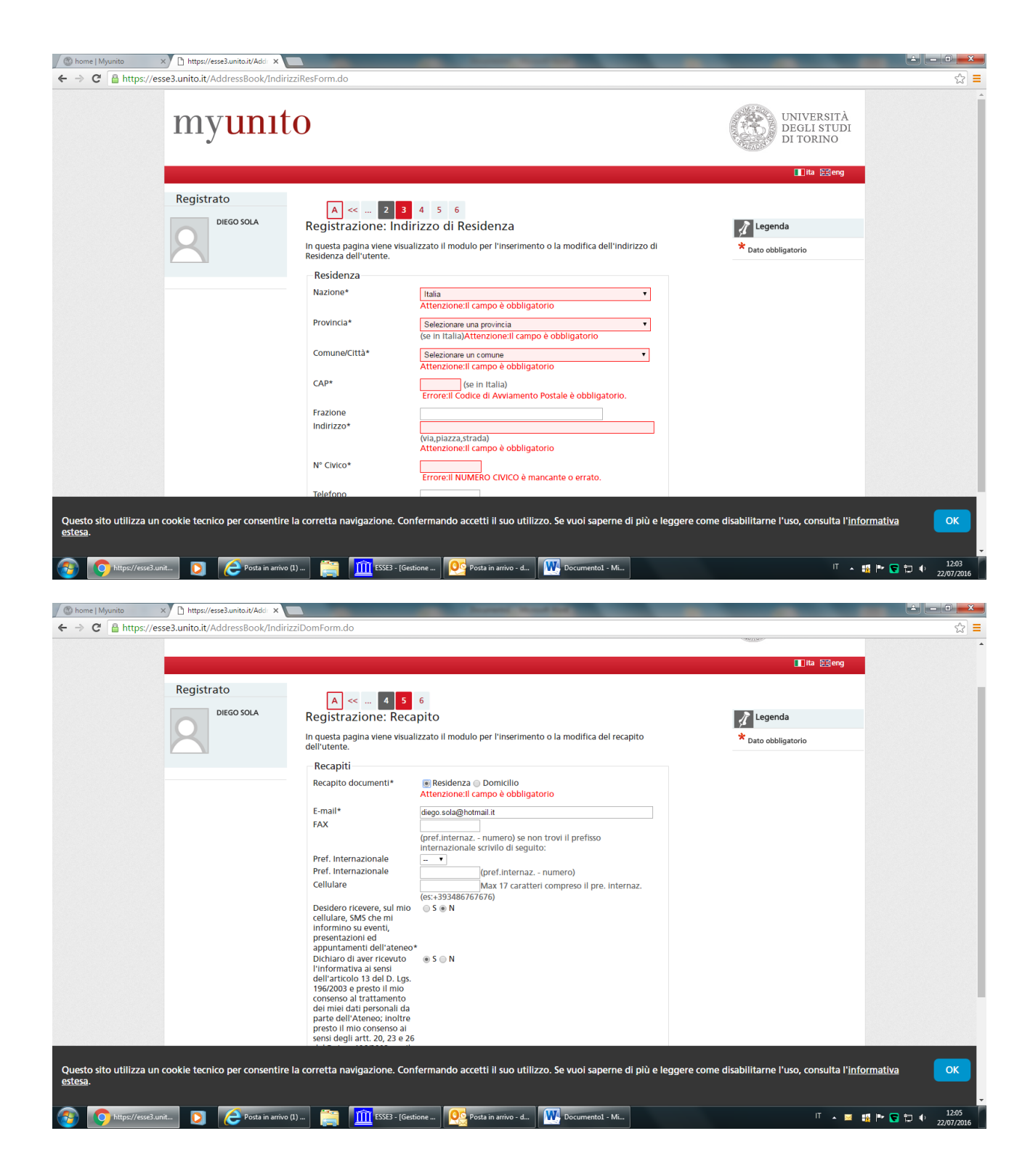

| Myunito     Myunito     A     C     A     https://esi | × 1 https://esse3.unito.it/auth × | MsgComplAnaPostForm.do                                                                                                    |                                                       |  |
|-------------------------------------------------------|-----------------------------------|----------------------------------------------------------------------------------------------------|-------------------------------------------------------|--|
|                                                       | myunit                            | 0                                                                                                    | UNIVERSITÀ<br>DEGLI STUDI<br>DI TORINO                |  |
|                                                       | Registrato<br>DIEGO SOLA          | A << 5 6<br>Il processo di aggiornamento dei dati anagrafici è concluso. CLICCA SU AVANTI E VERIFICA I DATI .<br>Indietto Avanti                                  | <b>∐</b> ita ⊵⊴eng                                    |  |
|                                                       |                                   | Università degli Studi di Torino - Via Verdi, 8 - 10124 Torino - Centralino +39 011 6706111 P.I. 020995500<br>C.F. 80088230018 - IBAN IT07N0306909217100000046985 | 110 -                                                 |  |
|                                                       |                                   |                                                                                                    |                                                       |  |
|                                                       |                                   |                                                                                                    |                                                       |  |
| Questo sito utilizza un estesa.                       | cookie tecnico per consentire     | la corretta navigazione. Confermando accetti il suo utilizzo. Se vuoi saperne di più e leggere con                                                                | ne disabilitarne l'uso, consulta l' <u>informativ</u> |  |
| https://esse3.un                                      | nit 🚺 🬔 Posta in arrivo (         | 1) 🧱 🏛 ESSE3 - [Gestione 🤒 Posta in arrivo - d 🙀 Documentol - Mi                                                                                                  | IT 🔺 👪 🏴 🕻                                            |  |

| e con residenza<br>di Residenza Utilizza il link pi                                                                                                    | rana<br>Torino (TO)<br>Moncalieri<br>10024<br>p.zza Bengasi<br>17<br>Si<br>er modificare i Dati di Residenza<br>diego.sola@hotmail.it                                                                                                    |                                                                                                    |                                                                                                    |
|----------------------------------------------------------------------------------------------------|----------------------------------------------------------------------------------------------------|----------------------------------------------------------------------------------------------------|----------------------------------------------------------------------------------------------------|
| e con residenza<br>di Residenza Utilizza il link po                                                                                                    | Iorino (10)<br>Moncalieri<br>10024<br>p.zza Bengasi<br>17<br>Si<br>er modificare i Dati di Residenza<br>diego.sola@hotmail.it                                                                                                    |                                                                                                    |                                                                                                    |
| e con residenza<br>di Residenza Utilizza il link pr                                                                                                    | Moncalieri<br>10024<br>p.zza Bengasi<br>17<br>Si<br>er modificare i Dati di Residenza<br>diego.sola@hotmail.it                                                                                                    |                                                                                                    |                                                                                                    |
| t con residenza<br>di Residenza Utilizza il link pr                                                                                                    | p.zza Bengasi<br>p.zza Bengasi<br>17<br>Si<br>er modificare i Dati di Residenza<br>diego.sola@hotmail.it                                                                                                    |                                                                                                    |                                                                                                    |
| e con residenza<br>di Residenza Utilizza il link pi                                                                                                    | p.zza Bengasi<br>17<br>Si<br>er modificare i Dati di Residenza<br>diego.sola@hotmail.it                                                                                                    |                                                                                                    |                                                                                                    |
| e con residenza<br>dl Residenza Utilizza il link pr                                                                                                    | p.22d berigasi<br>17<br>Si<br>er modificare i Dati di Residenza<br>diego.sola@hotmail.it                                                                                                    |                                                                                                    |                                                                                                    |
| e con residenza<br>di Residenza Utilizza il link pr                                                                                                    | Si<br>er modificare i Dati di Residenza<br>diego.sola@hotmail.it                                                                                                    |                                                                                                    |                                                                                                    |
| e con residenza<br>di Residenza Utilizza il link pr                                                                                                    | Si<br>er modificare i Dati di Residenza<br>diego.sola@hotmail.it                                                                                                    |                                                                                                    |                                                                                                    |
| e con residenza<br>di Residenza Utilizza il link po                                                                                                    | Si<br>er modificare i Dati di Residenza<br>diego.sola@hotmail.it                                                                                                    |                                                                                                    |                                                                                                    |
| ur residenza odnizza ir link p                                                                                                    | diego.sola@hotmail.it                                                                                                    |                                                                                                    |                                                                                                    |
|                                                                                                    | diego.sola@hotmail.it                                                                                                    |                                                                                                    |                                                                                                    |
|                                                                                                    | diego.sola@hotmail.it                                                                                                    |                                                                                                    |                                                                                                    |
|                                                                                                    | diegolisolaeriotinali.it                                                                                                    |                                                                                                    |                                                                                                    |
|                                                                                                    |                                                                                                    |                                                                                                    |                                                                                                    |
|                                                                                                    |                                                                                                    |                                                                                                    |                                                                                                    |
|                                                                                                    |                                                                                                    |                                                                                                    |                                                                                                    |
| aul min collularo. CMC cho                                                                                                    | Non Abilitato                                                                                                    |                                                                                                    |                                                                                                    |
| venti, presentazioni ed<br>ll'ateneo                                                                                                    | Non Abilitato                                                                                                    |                                                                                                    |                                                                                                    |
| cevuto l'informativa ai sensi<br>I D. Lgs. 196/2003 e presto il<br>rattamento dei miei dati<br>dell'Ateneo; inoltre presto<br>sensi degli artt. 20, 23 e 26<br>03 per il trattamento dei | Si                                                                                                    |                                                                                                    |                                                                                                    |
| omunicazione dei dati                                                                                                    | No                                                                                                    |                                                                                                    |                                                                                                    |
| iffusione dei dati personali                                                                                                    | No                                                                                                    |                                                                                                    |                                                                                                    |
|                                                                                                    | evuto l'informativa ai sensi<br>D. Lgs. 1962/003 e presto il<br>attamento dei miei dati<br>dell'Atenec; inoltre presto<br>sensi degli artt. 20, 23 e 26<br>3 per il trattamento dei<br>municazione dei dati<br>ffusione dei dati personali<br>ilti Utilizza il link per modifi | evuto l'informativa ai sensi Si<br>D. Lgs. 1962/003 e presto il<br>attamento dei miei dati<br>dell'Atence; inoltre presto<br>sensi degli artt. 20, 23 e 26<br>3 per il trattamento dei<br>municazione dei dati No<br>ffusione dei dati personali No<br>Iff Utilizza il link per modificare i Recapiti | evuto l'informativa ai sensi Si D. Log. 1962/0003 e presto il attamento dei miei dati di dell'Ateneo; incitre presto sensi degli artt. 20, 23 e 26 3 per il trattamento del imunicazione dei dati No ffusione dei dati personali No ffusione dei dati personali e recapiti |

Dopo la verifica dei dati anagrafici tornare alla home page

Ritornare su iscrizioni test di Valutazione

|                               |                                                    | Conterma                                                                                                    | U |   |  |
|-------------------------------|----------------------------------------------------|----------------------------------------------------------------------------------------------------|---|---|--|
| B - Con<br>test di            | ferma iscrizione al<br>valutazione                 |                                                                                                    | 0 | 0 |  |
|                               |                                                    | Preferenze                                                                                                    | 0 | 0 |  |
|                               |                                                    | Preferenze percorso di studio                                                                                         | 0 | 0 |  |
|                               |                                                    | Preferenze sedi                                                                                                    | 0 | 0 |  |
|                               |                                                    | Preferenze lingue                                                                                                    | 0 | 0 |  |
|                               |                                                    | Preferenze borse di studio                                                                                            | 0 | 0 |  |
|                               |                                                    | Scelta se previsti: categoria amministrativa,<br>presa visione del bando/requisiti di accesso ed<br>ausili invalidità | 0 | 0 |  |
|                               |                                                    | Conferma                                                                                                    | 0 | 0 |  |
| C - Tito                      | li di accesso                                      |                                                                                                    | 0 | 0 |  |
|                               |                                                    | Dettaglio Titoli di Accesso                                                                                           | 0 | 0 |  |
| D - Qu<br>prima (<br>dell'arr | estionari richiesti<br>della conferma<br>imissione |                                                                                                    | 0 | 0 |  |
|                               |                                                    | Selezione questionario da compilare                                                                                   | 0 | 0 |  |
| E - Chiu                      | usura processo                                     |                                                                                                    | 0 | 0 |  |
|                               |                                                    | Conferma esplicita                                                                                                    | 0 | 0 |  |
|                               |                                                    | Conferma                                                                                                    | 0 | 0 |  |

## Cliccare su iscrizione test di valutazione

| 🖉 home   Myunito 💠                 | × 🗅 Scelta tipologia titolo 🛛 ×                           | 🖹 Iscrizione Test di valutazio 🗙                                                                                                    |                                                                                              | - D ×                     |
|------------------------------------|-----------------------------------------------------------|----------------------------------------------------------------------------------------------------|----------------------------------------------------------------------------------------------|---------------------------|
| ← → C 🔒 https://es                 | sse3.unito.it/auth/studente/Adr                           | nission/MsgSceltaPre.do                                                                                                    |                                                                                              | ☆ =                       |
|                                    | myuni                                                     | to                                                                                                    | UNIVERSITÀ<br>DEGLI STUDI<br>DI TORINO                                                       |                           |
|                                    | Registrato<br>DIEGO SOLA                                  | Image: Contract of the second second seco | ☐Lita Eideng<br>▲ Legenda<br>★ Dato obbligatorio<br>Dato obbligatorio<br>Check List          |                           |
|                                    |                                                           | Università degli Studi di Torino - Via Verdi, 8 - 10124 Torino - Centralino +39 011 6706111 Pi. C<br>C.F. 80088230018 - IBAN 1107N0306909217100000046985                                                                                                    | 92099550010 -                                                                                |                           |
| Questo sito utilizza un<br>estesa. | cookie tecnico per consentire<br>tit D ce Posta in arrive | e la corretta navigazione. Confermando accetti il suo utilizzo. Se vuoi saperne di più e leg<br>12) 🤃 🏦 TSSE3 - [Gestione New Posta in arivo - d M. Documentol - M                                                                                                    | ggere come disabilitarne l'uso, consulta l' <u>informativa</u><br>I <sup>T</sup> • 🏭 🏴 🕞 🛱 🕯 | OK<br>12:10<br>22/07/2016 |

Cliccare su laurea di primo livello

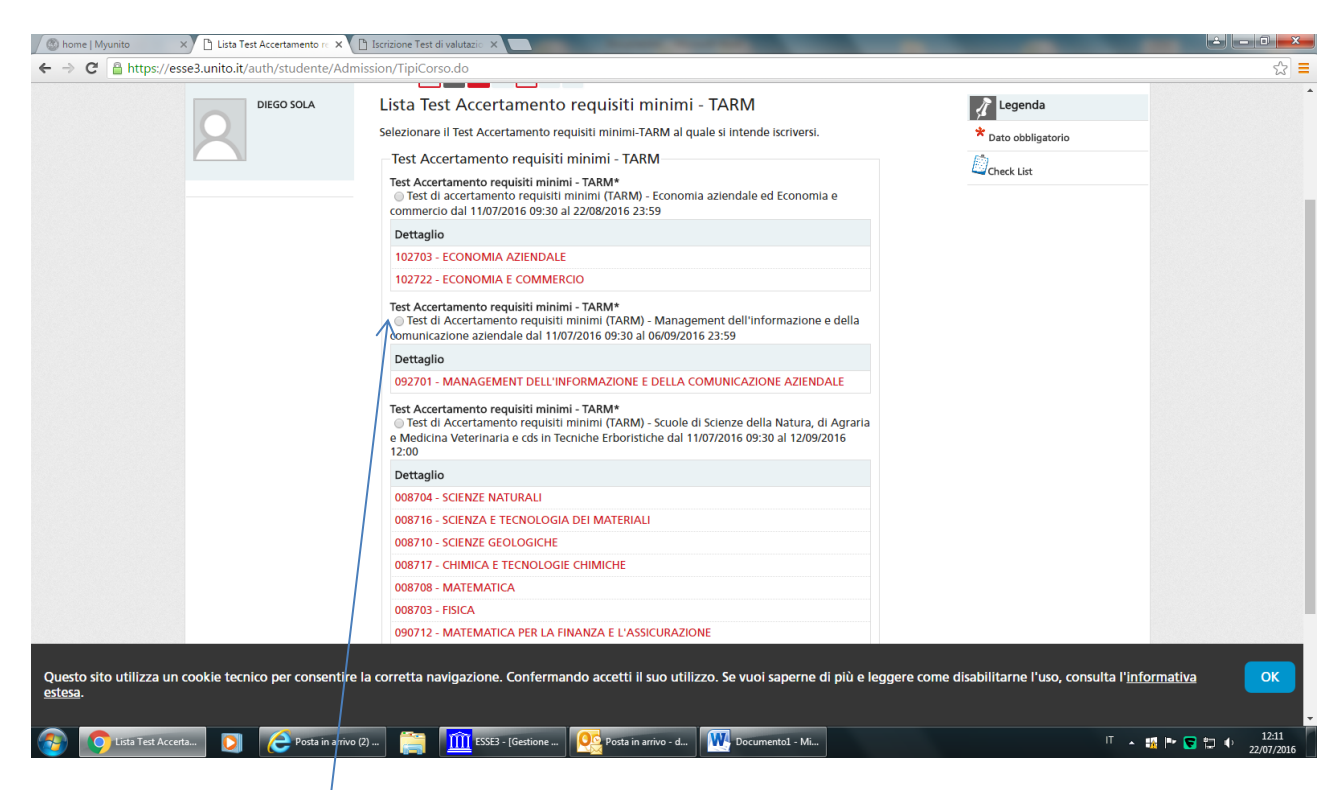

ATTENZIONE cliccare su e poi andare sul fondo pagina e cliccare avanti

| 🕲 home   Myunito 🛛 🗙 🗋 Lista Test Accertamento re 🗙              | 🕒 Iscrizione Test di valutazio 🗙 💽                                                                                                    |                                                          |
|------------------------------------------------------------------|----------------------------------------------------------------------------------------------------|----------------------------------------------------------|
| ← → C 🔒 https://esse3.unito.it/auth/studente/Adu                 | mission/TipiCorso.do                                                                                                    | ☆ ≡                                                      |
|                                                                  | Dettagno                                                                                                    |                                                          |
|                                                                  | 102703 - ECONOMIA AZIENDALE                                                                                                    |                                                          |
|                                                                  | 102722 - ECONOMIA E COMMERCIO                                                                                                    |                                                          |
|                                                                  | Test Accertamento requisiti minimi - TARM*<br>⊛ Test di Accertamento requisiti minimi (TARM) - Management dell'informazione e della<br>comunicazione aziendale dal 11/07/2016 09:30 al 06/09/2016 23:59                                      |                                                          |
|                                                                  | Dettaglio                                                                                                    |                                                          |
|                                                                  | 092701 - MANAGEMENT DELL'INFORMAZIONE E DELLA COMUNICAZIONE AZIENDALE                                                                                                    |                                                          |
|                                                                  | Test Accertamento requisiti minimi - TARM*<br>Test di Accertamento requisiti minimi (TARM) - Scuole di Selenze della Natura, di Agraria<br>e Medicina Veterinaria e cds in Tecniche Erboristiche dal 11/07/2016 09:30 al 12/09/2016<br>12:00 |                                                          |
|                                                                  | Dettaglio                                                                                                    |                                                          |
|                                                                  | 008704 - SCIENZE NATURALI                                                                                                    |                                                          |
|                                                                  | 008716 - SCIENZA E TECNOLOGIA DEI MATERIAL                                                                                                    |                                                          |
|                                                                  | 008710 - SCIENZE GEOLOGICHE                                                                                                    |                                                          |
|                                                                  | 008717 - CHIMICA E TECNOLOGIE CHIMICHE                                                                                                    |                                                          |
|                                                                  | 008708 - MATEMATICA                                                                                                    |                                                          |
|                                                                  | 008703 - FISICA                                                                                                    |                                                          |
|                                                                  | 090712 - MATEMATICA PER LA FINANZA E L'ASSICURAZIONE                                                                                                    |                                                          |
|                                                                  | 003701 - TECNICHE ERBORISTICHE                                                                                                    |                                                          |
|                                                                  | 010701 - PRODUZIONI E GESTIONE DEGLI ANIMALI IN ALLEVAMENTO E SELVATICI                                                                                                    |                                                          |
|                                                                  | 001711 - SCIENZE FORESTALI E AMBIENTALI                                                                                                    |                                                          |
|                                                                  | 001717 - SCIENZE E TECNOLOGIE AGRARIE                                                                                                    |                                                          |
|                                                                  | Indietro Avanti                                                                                                    |                                                          |
|                                                                  |                                                                                                    |                                                          |
| Questo sito utilizza un cookie tecnico per consentiro<br>estesa. | e la corretta navigazione. Confermando accetti il suo utilizzo. Se vuoi saperne di più e leggere com                                                                                                    | e disabilitarne l'uso, consulta l' <u>informativa</u> OK |
| Posta in arrive                                                  | o (2) ) 📑 🅅 ESSE3 - [Gestione ] 📴 Posta in arrivo - d ] 🚻 Documentol - Mi                                                                                                    | IT ▲ 🏭 🏴 🔽 🗊 12:13<br>22/07/2016                         |

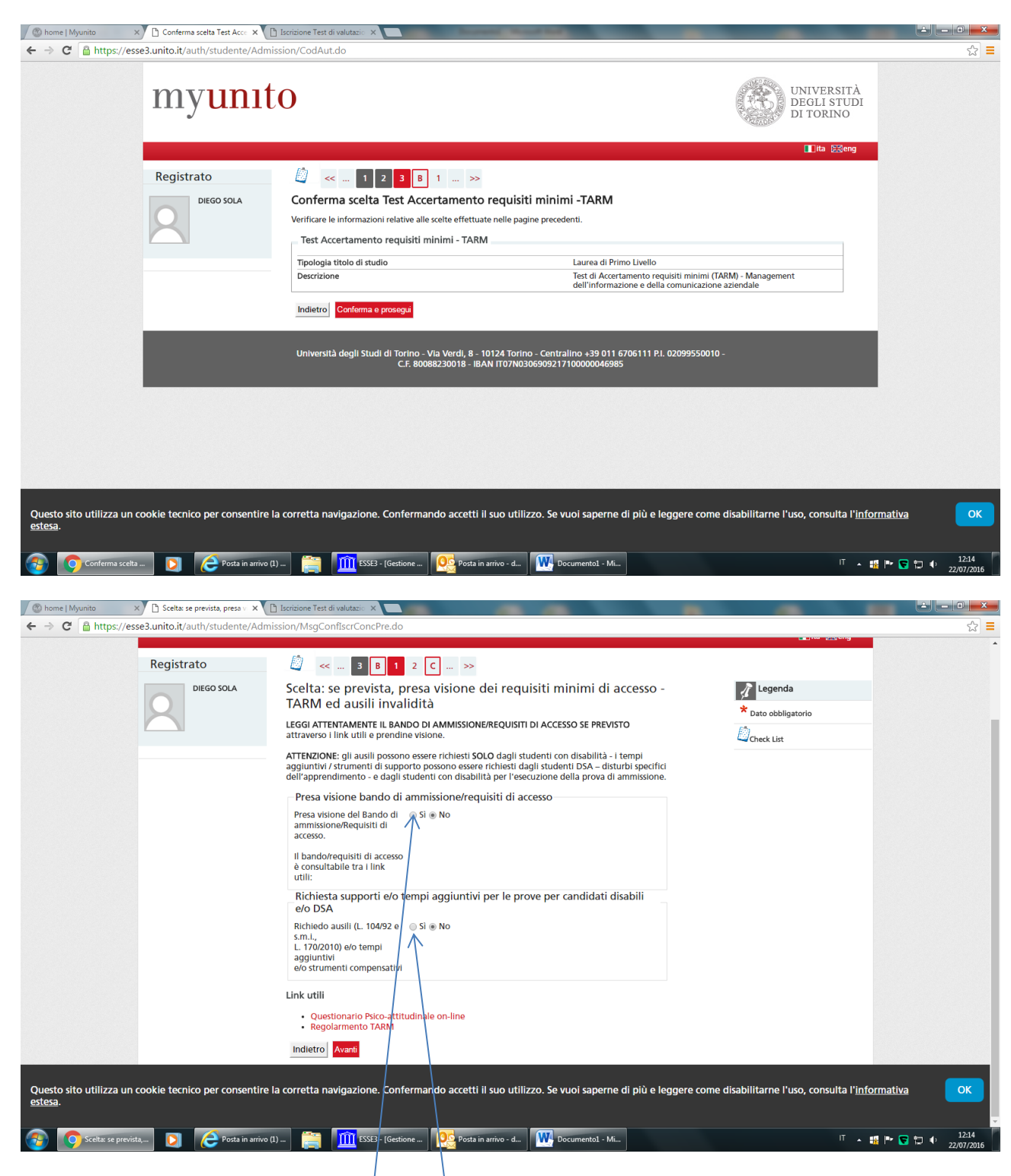

## Cliccare su presa visione regolamento

In caso di problemi di dislessia cliccare si e andare all'ufficio dislessia per consegnare la documentazione per avere gli strumenti compensativi necessari

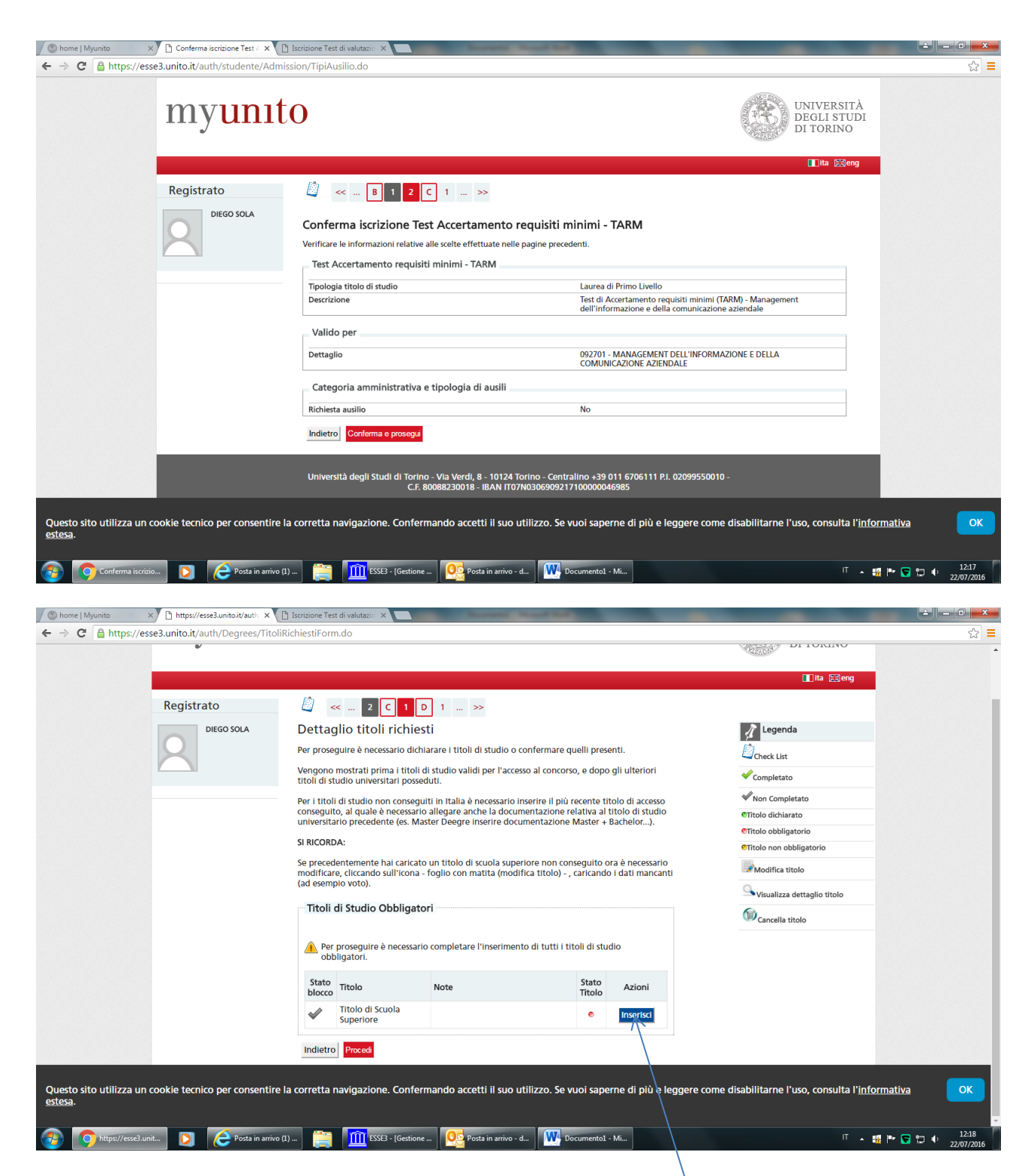

A questo punto bisogna cliccare su inserisci per inserire il titolo di studio

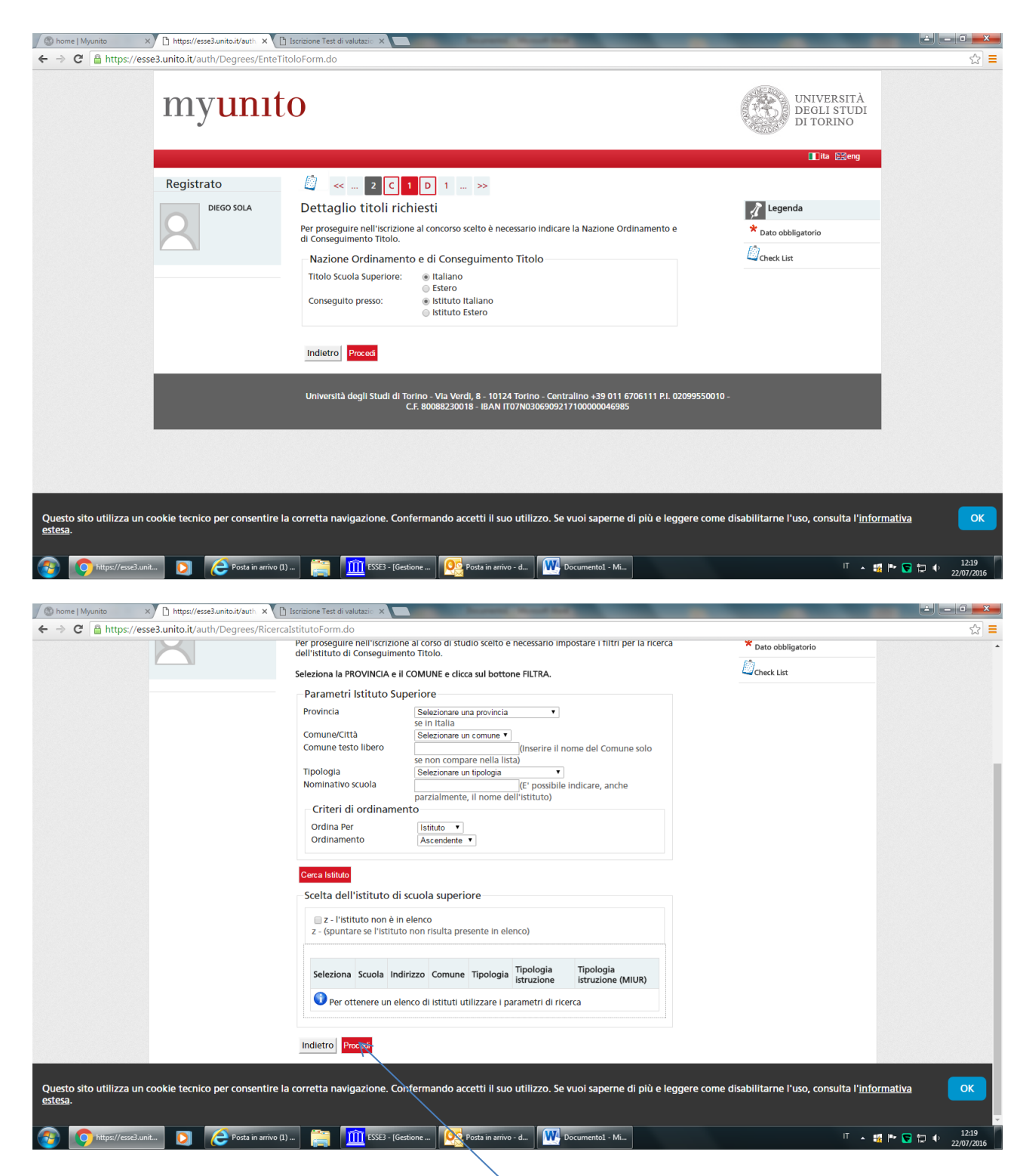

Inserire dati relativi al diploma e cliccare su procedi

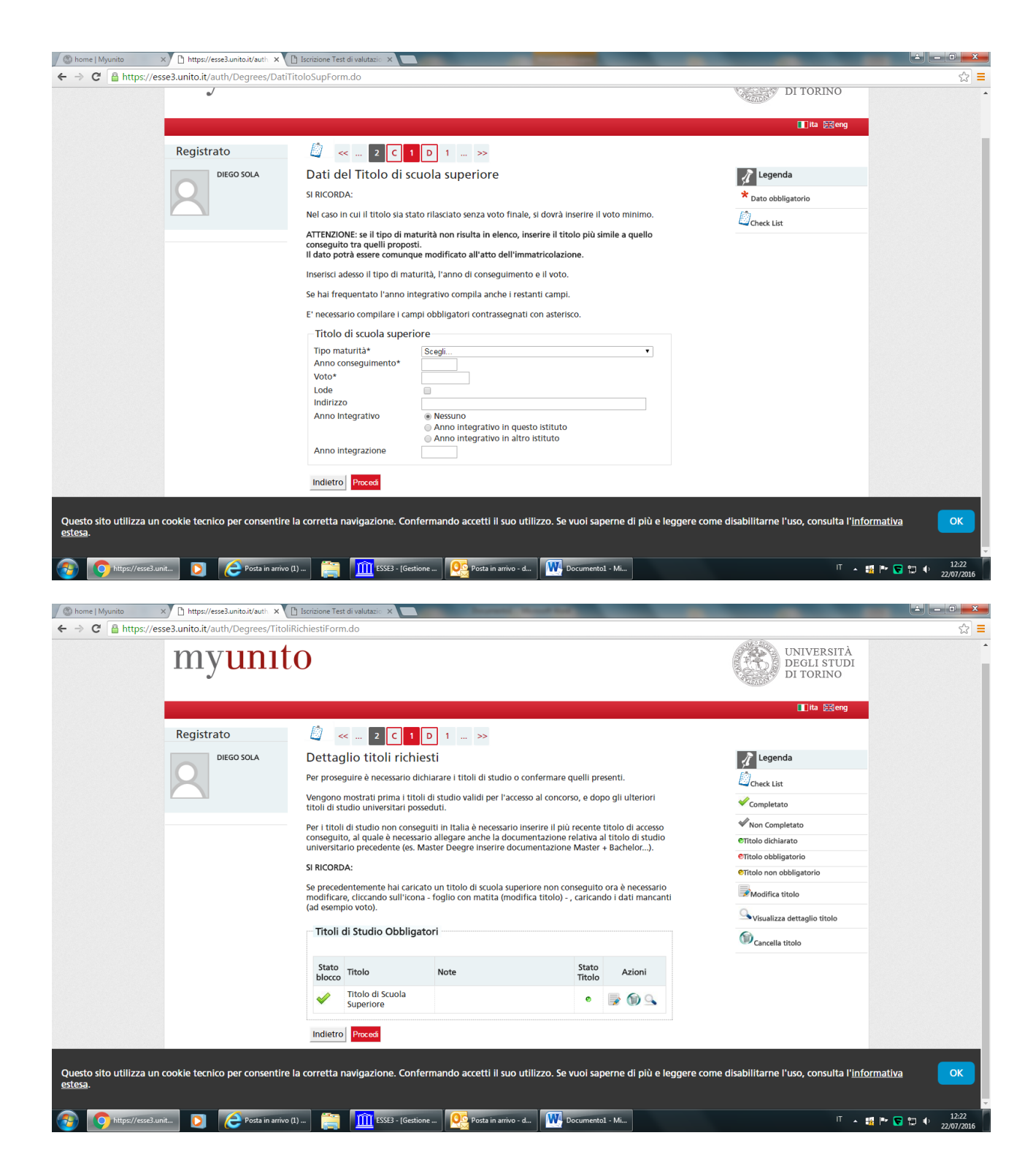

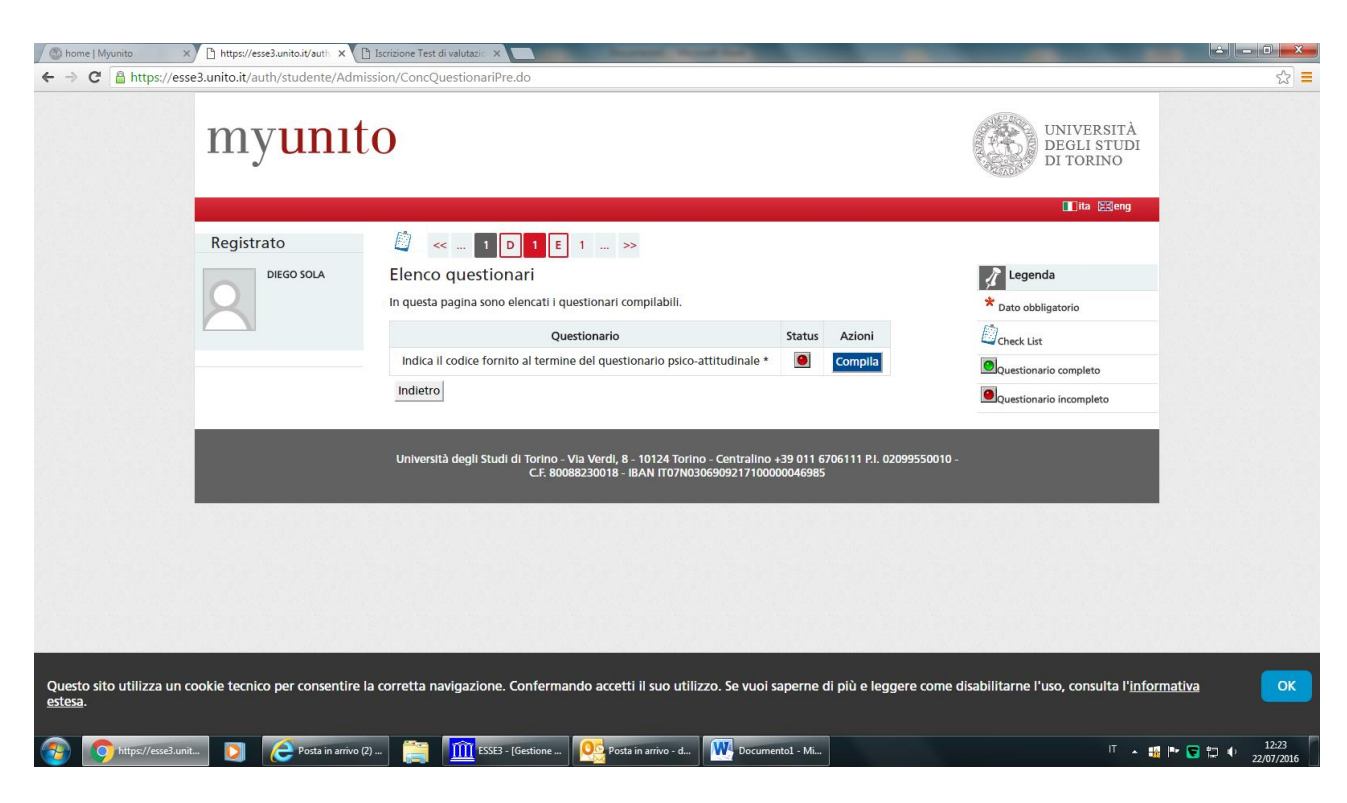

Arrivati a questo punto bisogna cliccare su compila per effettuare il test di Magellano. Al termine si ottiene il codice che va inserito rifacendo il login andando di nuovo su iscrizioni – test di valutazione

| 🗢 🕀 Mttps://esse3.unito.it/auth/studente/Admission/AmmissioneSt                                                                                                    | irt 🔎 + 🗎 🖒 🚳 home   Myunito 🧔 esse3.unito.it 🛛 🗙                                                                                                    |                                                                                                 |                                                                                                    | <b>n</b> ★ ¤                      |
|----------------------------------------------------------------------------------------------------|----------------------------------------------------------------------------------------------------|-------------------------------------------------------------------------------------------------|----------------------------------------------------------------------------------------------------|-----------------------------------|
| File Modifica Visualizza Preferiti Strumenti ?<br>x 📆 Converti 🔻 🐉 Seleziona                                                                                                    |                                                                                                    |                                                                                                 | × Google                                                                                                    | 👻 🚰 Effettua la ricerca 🔹 Altro ン |
| myunı                                                                                                    | to                                                                                                    |                                                                                                 | UNIVERSITÀ<br>DEGLI STUDI<br>DI TORINO                                                                                         |                                   |
|                                                                                                    |                                                                                                    |                                                                                                 | 🔲 ita 🔀 eng                                                                                                    |                                   |
| Registrato<br>DIEGO SOLA                                                                                                    | Lista Processi in Sospeso         ATTENZIONE: E' rimasto un processo in sospeso: (ad es. iscrizione ad un test di<br>modifica presentazione domanda conseguimento titolo, iscrizione ad un Esam<br>Se si vuole riprendere il processo lacciato in sospeso selezionare nella sezione la<br>diccare sul bottome "Completa il processo selezionato";<br>altrimenti annullare il processo significa ripulire dei dati rimasti sospesi, non verran<br>dati già confermati precedentemente.         Lista processi       Seleziona Descrizione<br>Inrimimi (TARM) - Management dell'informazione e della<br>comunicazione aziendale         Completa il processo selezionato       Annulla il processo selezionato | ammissione,<br>e di Stato, etc)<br>ista processi e<br>cionato".<br>no eliminati i<br>Info Stato | Legenda: Nascondi dettaĝi ♥<br>♥ Informazioni<br>♦ Sezione in lavorazione o<br>aperta<br>♥ Sezione correttamente<br>completata |                                   |
| <ul> <li>O</li> <li>O</li></ul> | Università degli Studi di Torino - Via Verdi, 8 . 10124 Torino - Centralino +39<br>C.F. 80088230018 - IBAN ITO7N030690921710000004                                                                                                    | 011 6706111 P.L 0205<br>6985                                                                    | 99550010 -                                                                                                    | ▲ 📲 🏴 🕞 🛱 4) 12-48<br>22/07/2016  |

Cliccare su

| File Modifica Visualizza Preferiti Strumenti ? |                                                                      |                                                                                                    |      |                         |          |                                |
|------------------------------------------------|----------------------------------------------------------------------|----------------------------------------------------------------------------------------------------|------|-------------------------|----------|--------------------------------|
| X 1 Converti ▼ BSeleziona                      |                                                                      |                                                                                                    |      |                         | × Google | Effettua la ricerca      Altro |
|                                                | Check List                                                           |                                                                                                    |      |                         |          | ^                              |
|                                                | Attività                                                             | Sezione                                                                                                    | Info | Stato                   |          |                                |
|                                                | A - Scelta del test di<br>valutazione                                |                                                                                                    | 0    | ~                       |          |                                |
|                                                |                                                                      | Scelta tipologia titolo                                                                                               | 0    | 4                       |          |                                |
|                                                |                                                                      | Selezione test di valutazione                                                                                         | 0    | 1                       |          |                                |
|                                                |                                                                      | Conferma                                                                                                    | 0    | 4                       |          |                                |
|                                                | B - Conferma iscrizione al test<br>di valutazione                    |                                                                                                    | 0    | 1                       |          |                                |
|                                                |                                                                      | Scelta se previsti: categoria amministrativa,<br>presa visione del bando/requisiti di accesso<br>ed ausili invalidità | 0    | 4                       |          |                                |
|                                                |                                                                      | Conferma                                                                                                    | 0    | ×                       |          |                                |
|                                                | C - Titoli di accesso                                                |                                                                                                    | 0    | 1                       |          |                                |
|                                                |                                                                      | Dettaglio Titoli di Accesso                                                                                           | 0    | 1                       |          |                                |
|                                                | D - Questionari richiesti prima<br>della conferma<br>dell'ammissione |                                                                                                    | 0    |                         |          |                                |
|                                                |                                                                      | Selezione questionario da compilare                                                                                   | 0    | ٠                       |          |                                |
|                                                | E - Chiusura processo                                                |                                                                                                    | 0    |                         |          |                                |
|                                                |                                                                      | Conferma esplicita                                                                                                    | 0    |                         |          |                                |
|                                                |                                                                      | Conferma                                                                                                    | 0    | 6                       |          |                                |
|                                                | Iscrizione Test di valutazione                                       |                                                                                                    |      |                         |          |                                |
|                                                |                                                                      |                                                                                                    |      |                         |          |                                |
|                                                |                                                                      |                                                                                                    |      | CI44 DI 03000770040     |          |                                |
|                                                | C.F. 80                                                              | 088230018 - IBAN IT07N030690921710000004                                                                              | 6985 | 0111 P.I. 02099550010 - |          |                                |
|                                                |                                                                      |                                                                                                    | _    |                         |          |                                |

## Cliccare su

| File Modifica Visualizza Preferi<br>x ॡ Converti ▼ 🗟 Seleziona | iti Strumenti ?                           | esses unito.it A                                                                                                    | × Google • S Effettus la ricerca • Altro » |
|----------------------------------------------------------------|-------------------------------------------|----------------------------------------------------------------------------------------------------|--------------------------------------------|
|                                                                | myuni                                     | to                                                                                                    | UNIVERSITÀ<br>DEGLI STUDI<br>DI TORINO     |
|                                                                |                                           |                                                                                                    | 🔟 ita 🖽 eng                                |
|                                                                | Registrato                                | 🖉 « 1 D 1 E 1 »                                                                                                    |                                            |
|                                                                | DIEGO SOLA                                | Elenco questionari                                                                                                    | 🔏 Legenda                                  |
|                                                                | 2                                         | In questa pagina sono elencati i questionari compilabili.                                                                                                  | * Dato obbligatorio                        |
|                                                                |                                           | Questionario Status Azioni                                                                                                    | Check List                                 |
|                                                                |                                           | Indica il codice fornito al termine del questionario psico-attitudinale *                                                                                  | Questionario completo                      |
|                                                                |                                           | mucus                                                                                                    | Questionario incompleto                    |
|                                                                |                                           | Università degli Studi di Torino - Via Verdi, 8 - 10124 Torino - Centralino +39 011 6706111 P.I. 02<br>C.F. 80088230018 - IBAN IT07N0306909217100000046885 | 099550010 -                                |
|                                                                |                                           |                                                                                                    |                                            |
|                                                                |                                           |                                                                                                    |                                            |
|                                                                |                                           |                                                                                                    |                                            |
|                                                                |                                           |                                                                                                    |                                            |
|                                                                |                                           |                                                                                                    |                                            |
|                                                                |                                           |                                                                                                    |                                            |
| https://esse3.unito.it/auth/studente/Co                        | oncorsi/CompilaQuestionarioConcorsi.do;js | essionid=2F9AA7C655457FE0877AF5DD7D2DD203.esse3-unito-pr                                                                                                   |                                            |

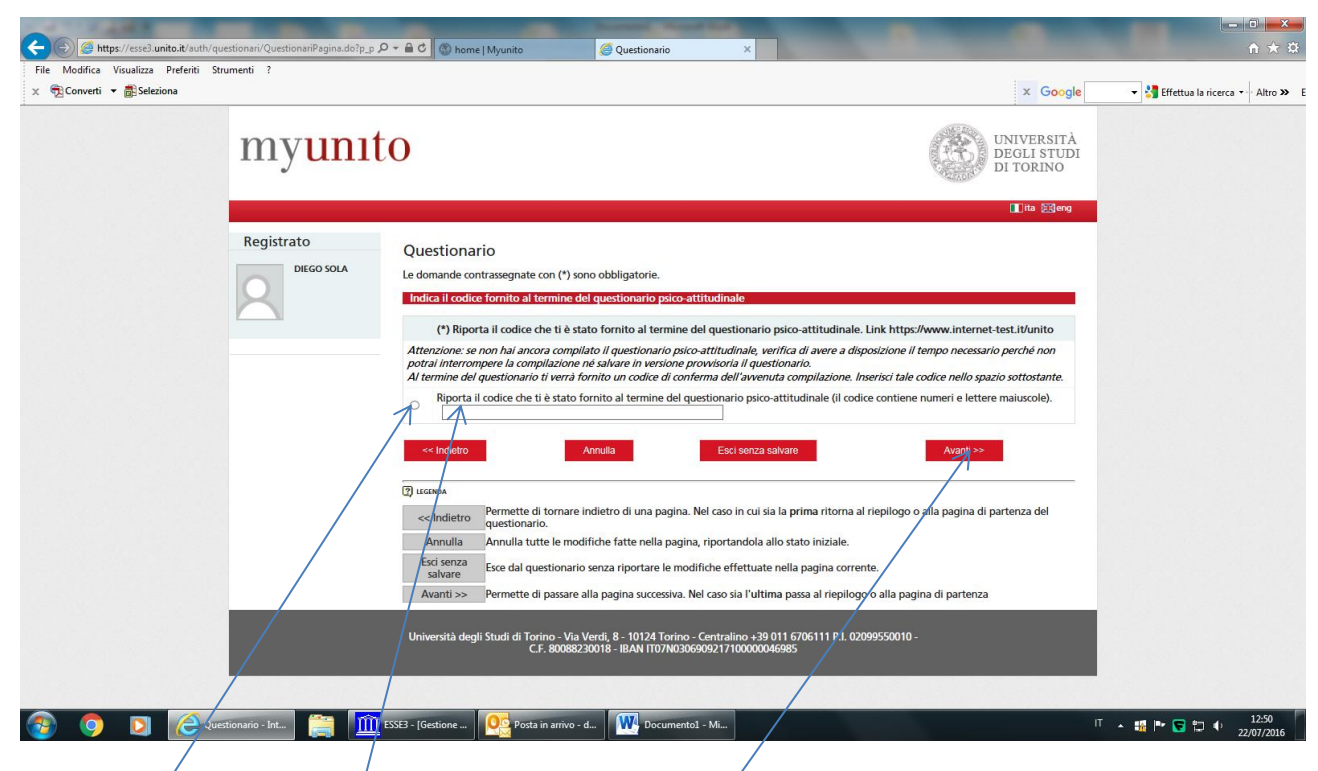

Cliccare su e inserire il codice e cliccare sul pulsante avanti

|                                                | P → 🔒 C 🚳 home   Myunito 🥝 Questionario ×                                                                                                    | h ★ ¤                                    |
|------------------------------------------------|----------------------------------------------------------------------------------------------------|------------------------------------------|
| File Modifica Visualizza Preferiti Strumenti ? |                                                                                                    |                                          |
| X 📆 Converti 🔻 🚮 Seleziona                     | x Go                                                                                                    | ogle 🔹 👻 Effettua la ricerca 🕶 Altro » E |
|                                                | II ita 🔛 e                                                                                                    | <sup>ng</sup>                            |
| Registrato                                     | Questionario - Indica il codice fornito al termine del questionario psico-attitudinale REFRIGGO Questionario - Indica Il codice fornito al termine del questionario psico-attitudinale                                                                                                    | -                                        |
|                                                | Il questionario non è stato CONFERMATO.                                                                                                    |                                          |
|                                                | Tutte le domande del questionario sono complete.<br>Premere sul bottone CONFERMA per confermare definitivamente i dati inseriti.<br>ATTERZIONE: una volta confermato non è più possibile modificare i dati inseriti.<br>Prima di confermare verificare di aver inserito i dati correttamente.<br>Premere sul bottone MODIFICA per variare i dati caricati.<br>Premere sul bottone ESCI per non confermare definitivamente.                      |                                          |
|                                                | Conferna Modifica Esci e prosegui con l'iscritione                                                                                                    |                                          |
|                                                | PAUTRA 1<br>Indica il codice formo al termine del questionario psico-attitudinale<br>Riporta il codice che ti è stato fornito al termine del questionario psico-attitudinale. Link https://www.internet-test.it/unito<br>Attenzione una cha avoolgemplato il quantinano paio attiadinale, verifica di avera a dispusitione di tempo necesario perche neo potra intercompere la compliazione el subare in version<br>prevententi di gentionario. |                                          |
| 🛞 💿 💽 🤗 Questionario - Int 🚞 🌆                 | Riporta il codice che ti è stato fornito al termine del questionario psico-attitudinale (il codice contiene numeri e lettere maiuscole) FZINEF                                                                                                    | 11.<br>Γ ▲ ∰ ℙ ີ ⇔ 12.52<br>22/07/2016   |

A questo punto bisogna cliccare su conferma

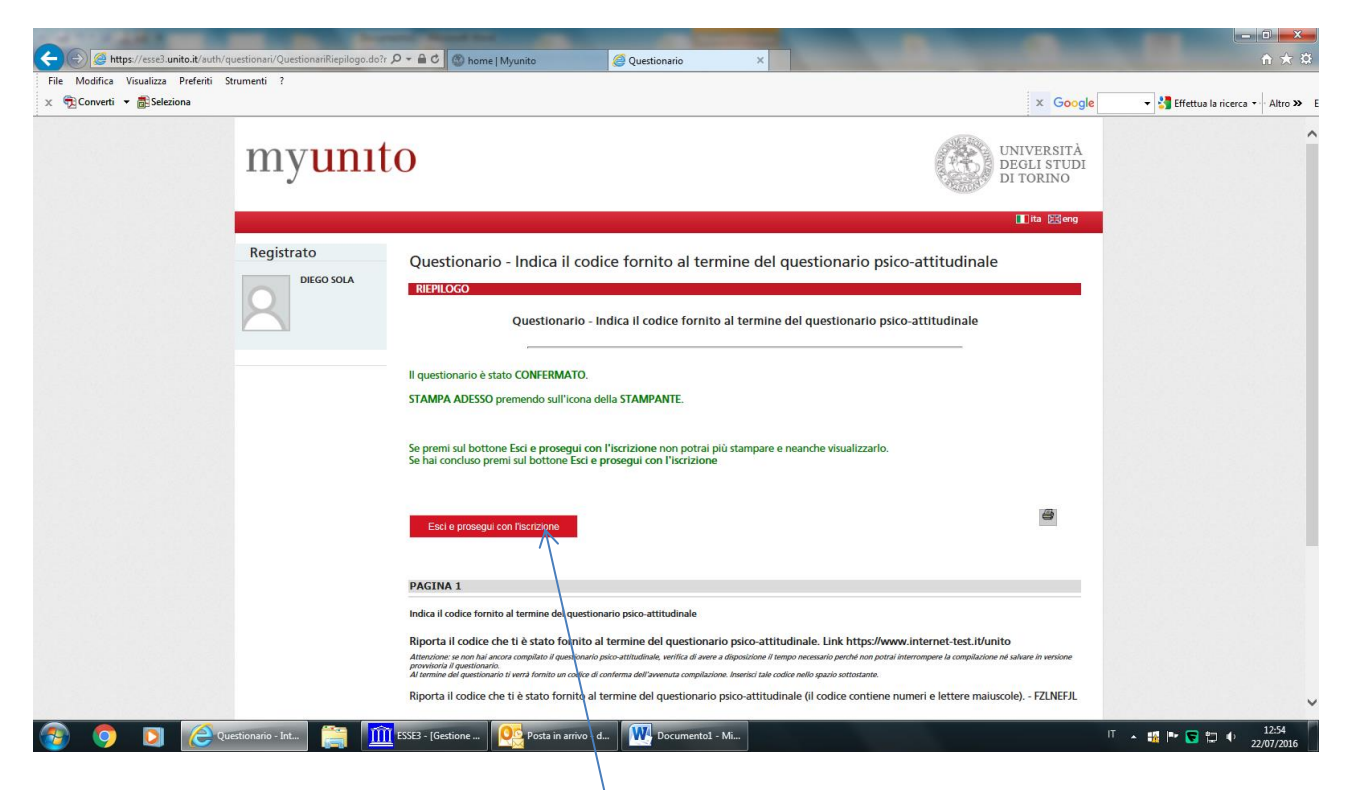

Dopo cliccare su esci e prosegui con l'iscrizione

| File Modifica Visualizza Pref<br>× ॡ2Converti ▼ 🔂 Seleziona | feriti Strumenti ? |                                                                                                    | 🗙 Google 🔷 🗸 Stfettua la ricerca 🔹 Altr |
|-------------------------------------------------------------|--------------------|----------------------------------------------------------------------------------------------------|-----------------------------------------|
|                                                             | myuni              | to                                                                                                    | UNIVERSITÀ<br>DEGLI STUDI<br>DI TORINO  |
|                                                             |                    |                                                                                                    | III)tta ∑⊰eng                           |
|                                                             | Registrato         |                                                                                                    |                                         |
|                                                             | DIEGO SOLA         | Elenco questionari                                                                                                    | 2 Legenda                               |
|                                                             | X                  | In questa pagina sono elencati i questionari compilabili.                                                                                                  | * Dato obbligatorio                     |
|                                                             |                    | Indica il codice fornito al termine del questionario psico-attitudinale *                                                                                  | Check List                              |
|                                                             |                    | Indietro Avanti                                                                                                    | Questionario incompleto                 |
|                                                             |                    | Università degli Studi di Torino - Via Verdi, 8 - 10124 Torino - Centralino +39 011 6706111 P.I. 02<br>C.F. 80088230018 - IBAN ITO7N0306909217100000046985 | 2099550010 -                            |
|                                                             |                    |                                                                                                    |                                         |
|                                                             |                    |                                                                                                    |                                         |
|                                                             |                    |                                                                                                    |                                         |
|                                                             |                    |                                                                                                    |                                         |
|                                                             |                    |                                                                                                    |                                         |
|                                                             |                    |                                                                                                    |                                         |
|                                                             |                    |                                                                                                    |                                         |

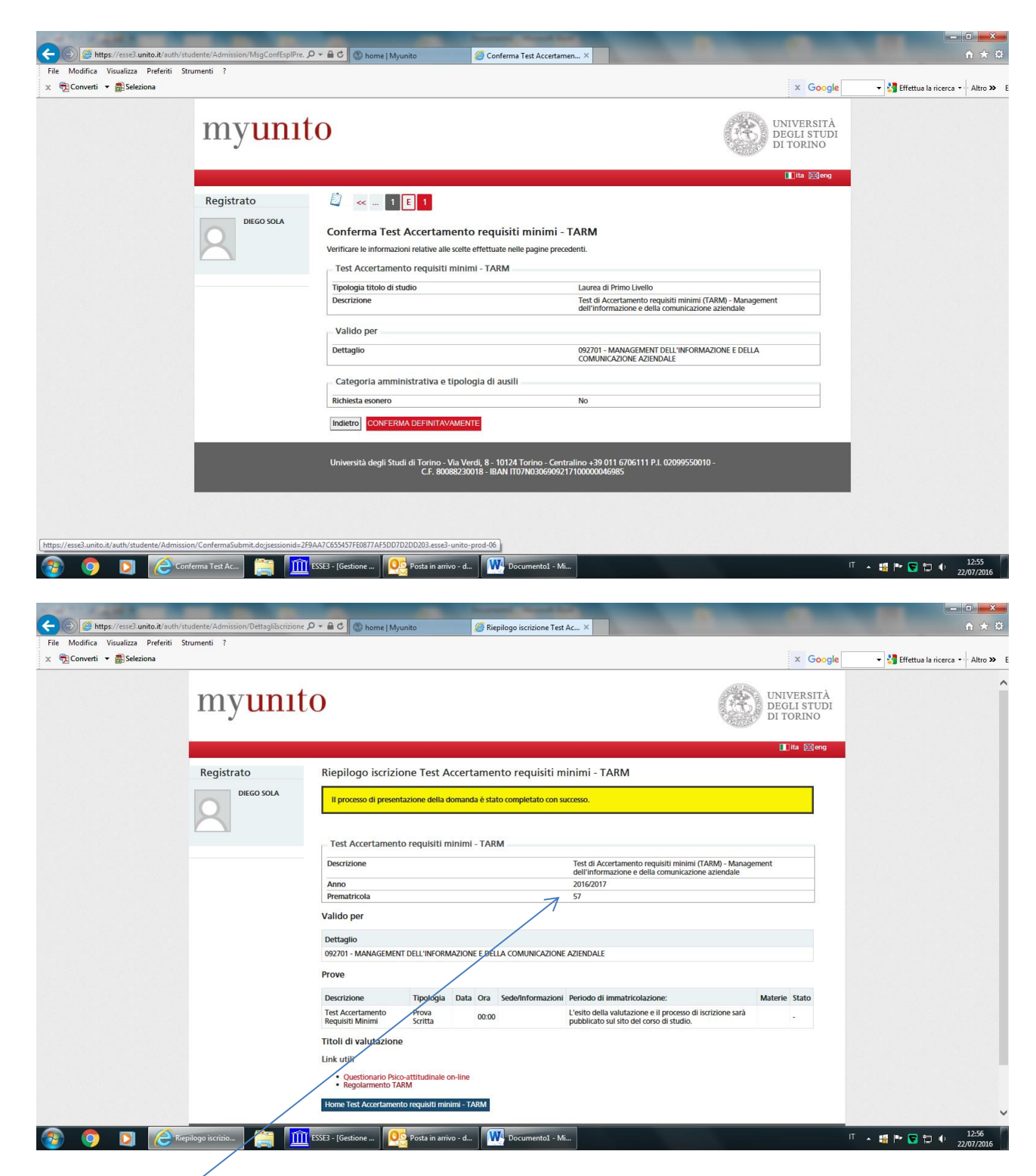

Dopo aver confermato definitivamente compare questa schermata questo codice indica che è andato tutto a buon fine